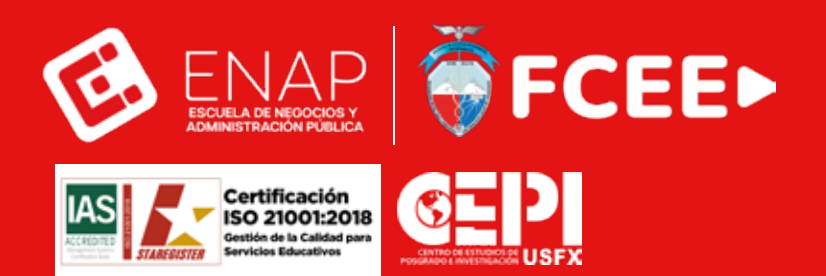

# CAMPUS VIRTUAL ENAP Manual de Ingreso

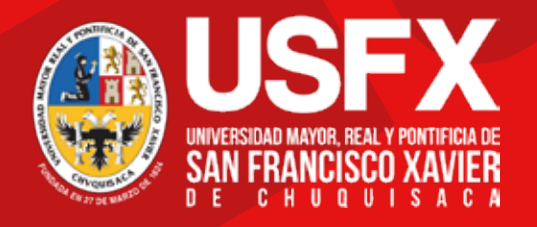

Manual de ingreso

## Manual de ingreso

Bienvenido al Campus Virtual de la ESCUELA DE NEGOCIOS Y ADMINISTRACIÓN PÚBLICA.

A continuación se indican los pasos a seguir para ingresar por vez primera al campus.

#### Paso 1

Ingrese al portal: https://aulasvirtuales.usfx.bo/economicas/login

## Paso 2

Ingrese su usuario asignado por defecto

#### Estructura: [apellido paterno].[primer nombre].[Cl sin extensión]

Condiciones especiales:

- · La letra "ñ" se reemplaza por "n".
- Se eliminan los acentos de los nombres y apellidos.
- Solo se incluyen números en el carnet de identidad, sin la extensión.

Ejemplo: Si su nombre es José Vasconcelos Calderón y su Cl es 7123456

#### vasconcelos.jose.7123456

## Paso 3

Ingresar su contraseña por defecto

Contraseña por defecto:

Fcee2024\_

Nota: Después del primer ingreso, el sistema le solicitará cambiar su contraseña.